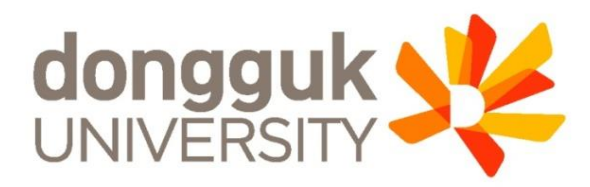

## 신한체크카드형 SOL Bank 앱 신청 안내

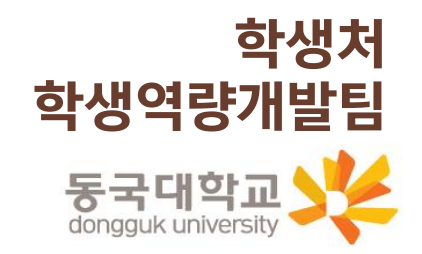

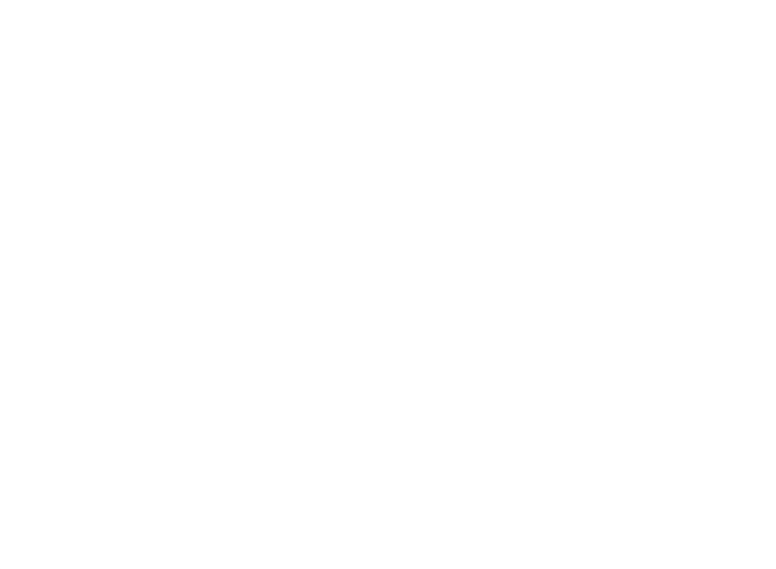

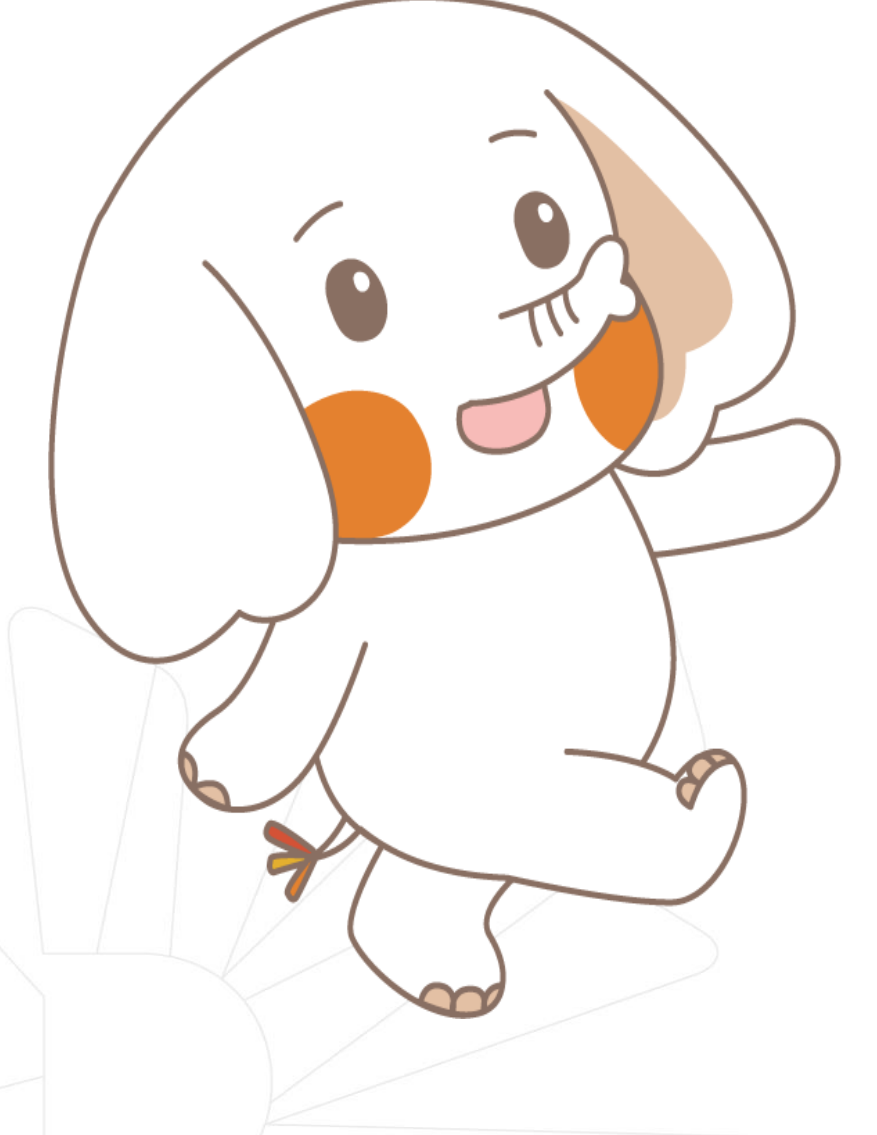

## 신한 체크카드형 신청 방법

#### STEP1. 엔드림스 학생증 개인정보동의 등록

STEP2. 신한 SOL Bank 앱 신청 또는 신한은행 동국대학교점 방문 신청

\* 신청 기간 마지막 날인 <u>3/14(금)</u>까지 앱 신청 혹은 방문 신청을 완료해야 합니다!!

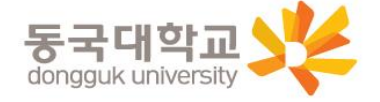

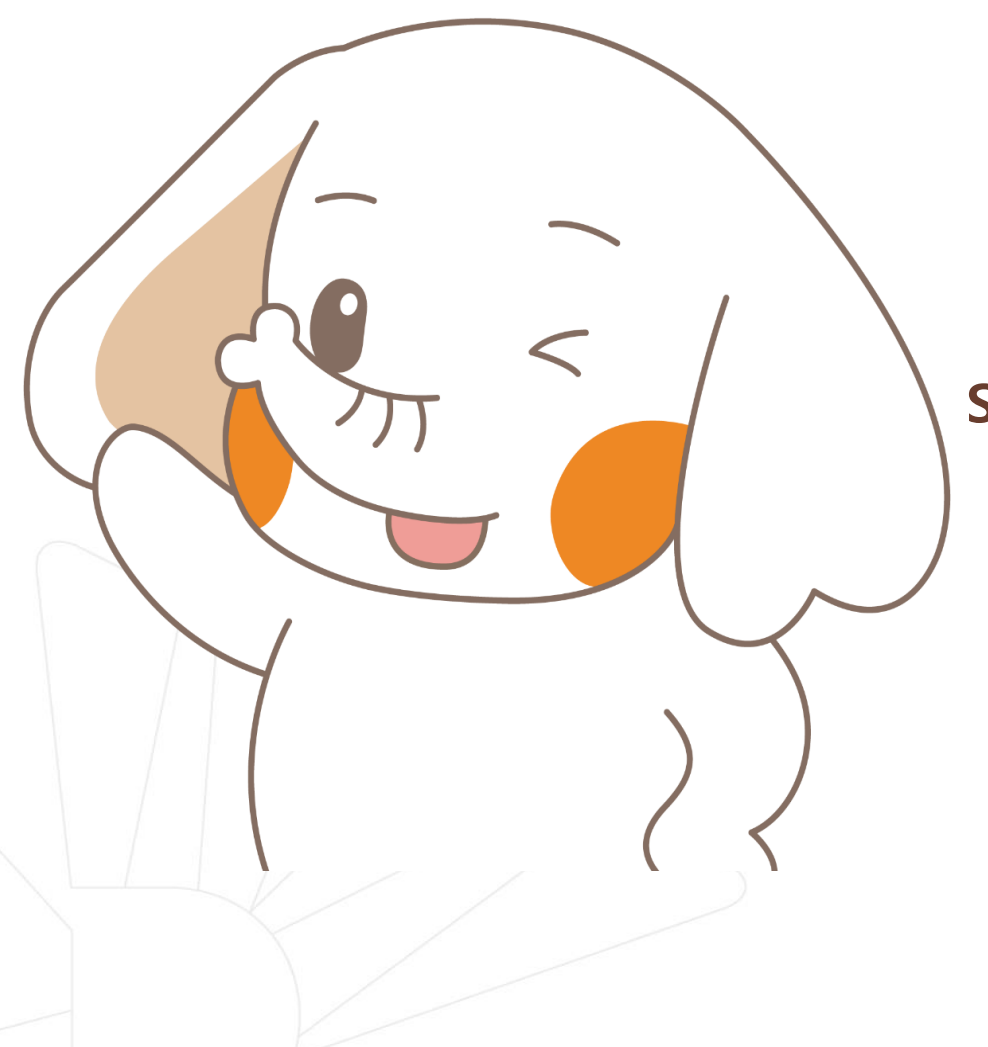

#### 신한 SOL Bank 앱 신청 절차

#### STEP1. 신한 SOL Bank 회원가입

STEP2. 신한 SOL Bank에서 학생증 신청

※ 신한 SOL Bank 앱 신청 관련 문의는 신한은행 동국대학교점 <u>02-2278-7067</u>

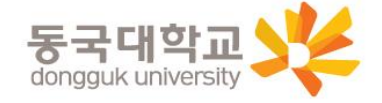

#### STEP1. 신한 SOL Bank 회원가입

## 신한은행 계좌가 없는 분들은 <mark>통장, 카드 동시 개설</mark>로 진행해주세요! 본인의 사진 등록 시, 반드시 <mark>본인임을 확인할 수 있는 사진</mark>으로 등록해주세요!

아래 항목을 미리 준비하시면 빠른 신청이 가능합니다 😊

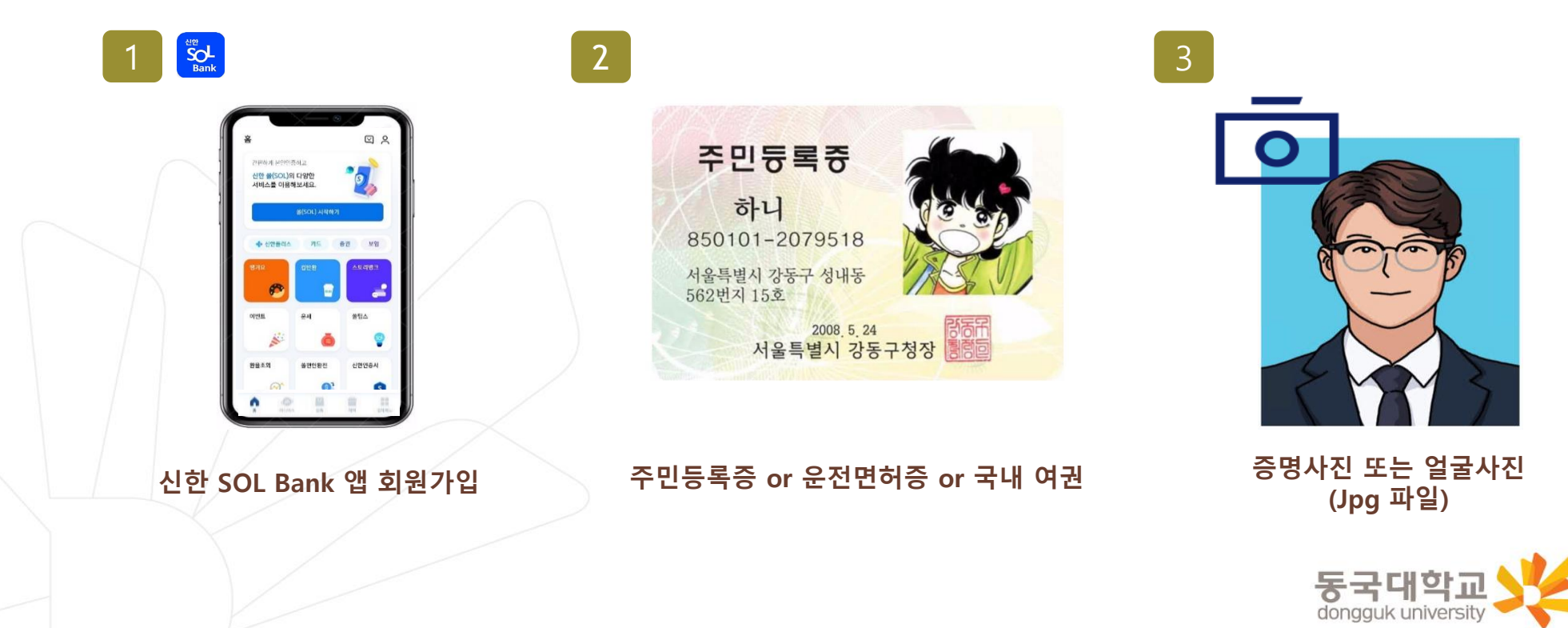

#### STEP1. 신한 SOL Bank 회원가입

가장 먼저 신한 SOL Bank 회원가입은 ① 카카오 계정 또는 ② 휴대폰번호 中 하나를 선택해서 할 수 있어요!

| 카카오 인증하기                                                                                                    | 휴대폰 본인인증 하기                                                                                                    |
|----------------------------------------------------------------------------------------------------|----------------------------------------------------------------------------------------------------|
| < 회원가입 본인인증 방법 ( ) ( )<br>쓸(SOL) 회원가입 방법을 선택해주세요.<br>이미 가입하신 고객님도 아래의 가입하기 방법으로 인증해주세요.                                                                                                    | 회원가입 ×<br>문자메시지로<br>고객님의 전회배수를 하이하니다                                                                                                    |
| <ul> <li>● 카카오계정으로 가입하기 &gt;</li> <li>□ 휴대폰번호로 가입하기 &gt;</li> </ul>                                                                                                    | 고객님의 신외인오를 확인입니다.                                                                                                    |
| <ul> <li>관람은명</li> <li>관람은명</li> <li>관람은명</li> <li>관람 동의하기</li> <li>관책 동의하기</li> <li>관책 동의하기</li> <li>관책 동의하기</li> <li>관책 동의하기</li> <li>관책 동의하기</li> <li>관책 동의하기</li> <li>관객 동의하기</li> <li>관객 동의하기</li> <li>관객 동의하기</li> <li>관객 동의하기</li> <li>관객 동의하기</li> <li>관객 동의하기</li> <li>관객 동의하기</li> <li>관객 동의하기</li> <li>관객 동의하기</li> <li>관객 동의하기</li> <li>관객 동의하기</li> <li>관객 동의하기</li> <li>관객 동의하기</li> <li>관객 동의하기</li> <li>관객 동의하기</li> <li>관객 동의 관객 관객 관객 관객 관객 관객 관객 관객 관객 관객 관객 관객 관객</li></ul> | <ul> <li>① 화면 아래에 있는 [휴대폰번호 확인] 버튼을 눌러주세요.</li> <li>② 새로운 메시지 창에 휴대폰번호 확인을 위한 문자가 자동으로 입력됩니다.</li> <li>③ 문자를 수정 없이 보내주세요. 문자는 휴대폰 본인인증에 이용됩니다.</li> <li>* 요금제에 따라 문자비용이 발생할 수 있습니다.</li> </ul>           |
| ✓     (동식) 카카오 개인정보 제과 제공 등의     보기       [선택] 시비스 접근 관한     보기       ✓     카카오스토리 글 목록         동의하고 계속하기                                                                                                    | 10世 6월 (中) S≠ 9:04         B87662D8899445889E8D29         544E812A4A887662D888944         5839E8D29544E812A4A         3EB4C176A3864B95B421479         8F25C6D4C3E84C176A3864         95B4214798F25C6D4C3 |
| 카카오톡 계정이 로그인 되어 있으면<br>빠르게 진행 할 수 있어요!                                                                                                    | 반드시 본인 명의의 휴대폰 번호가<br>있어야 진행할 수 있어요!                                                                                                    |
|                                                                                                    | 도구대하고 💙                                                                                                    |

#### STEP1. 신한 SOL Bank 회원가입

신한 SOL Bank 회원가입 : ①카카오 계정 또는 ②휴대폰번호를 통한 가입 방법을 안내 드려요.

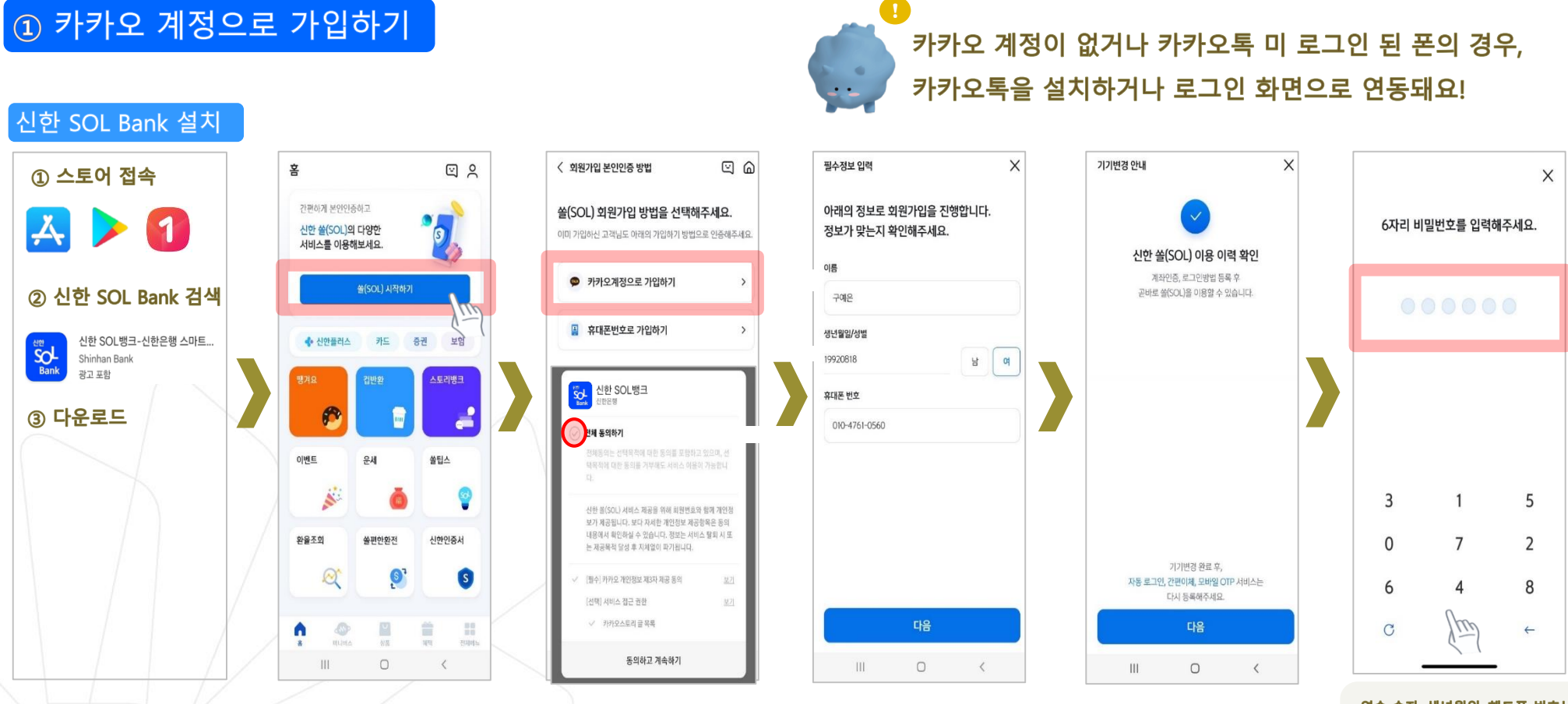

연속 숫자, 생년월일, 핸드폰 번호는 보안상 안전하지 않아 불가능합니다..

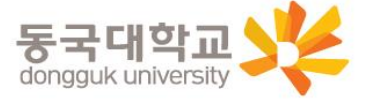

#### STEP1. 신한 SOL Bank 회원가입

신한 SOL Bank 회원가입 : ①카카오 계정 또는 ②휴대폰번호를 통한 가입 방법을 안내 드려요.

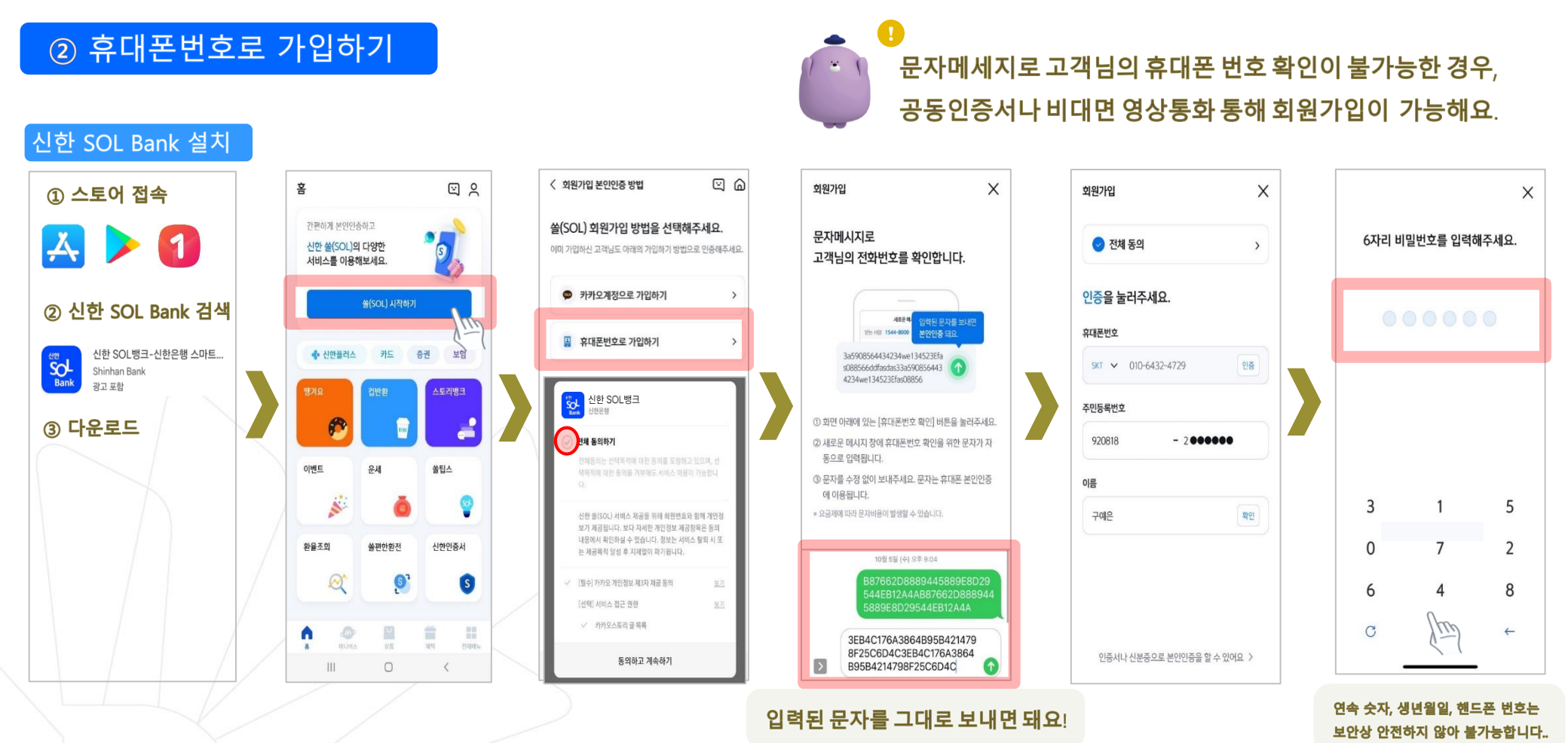

STEP2. 신한 SOL Bank에서 학생증 신청

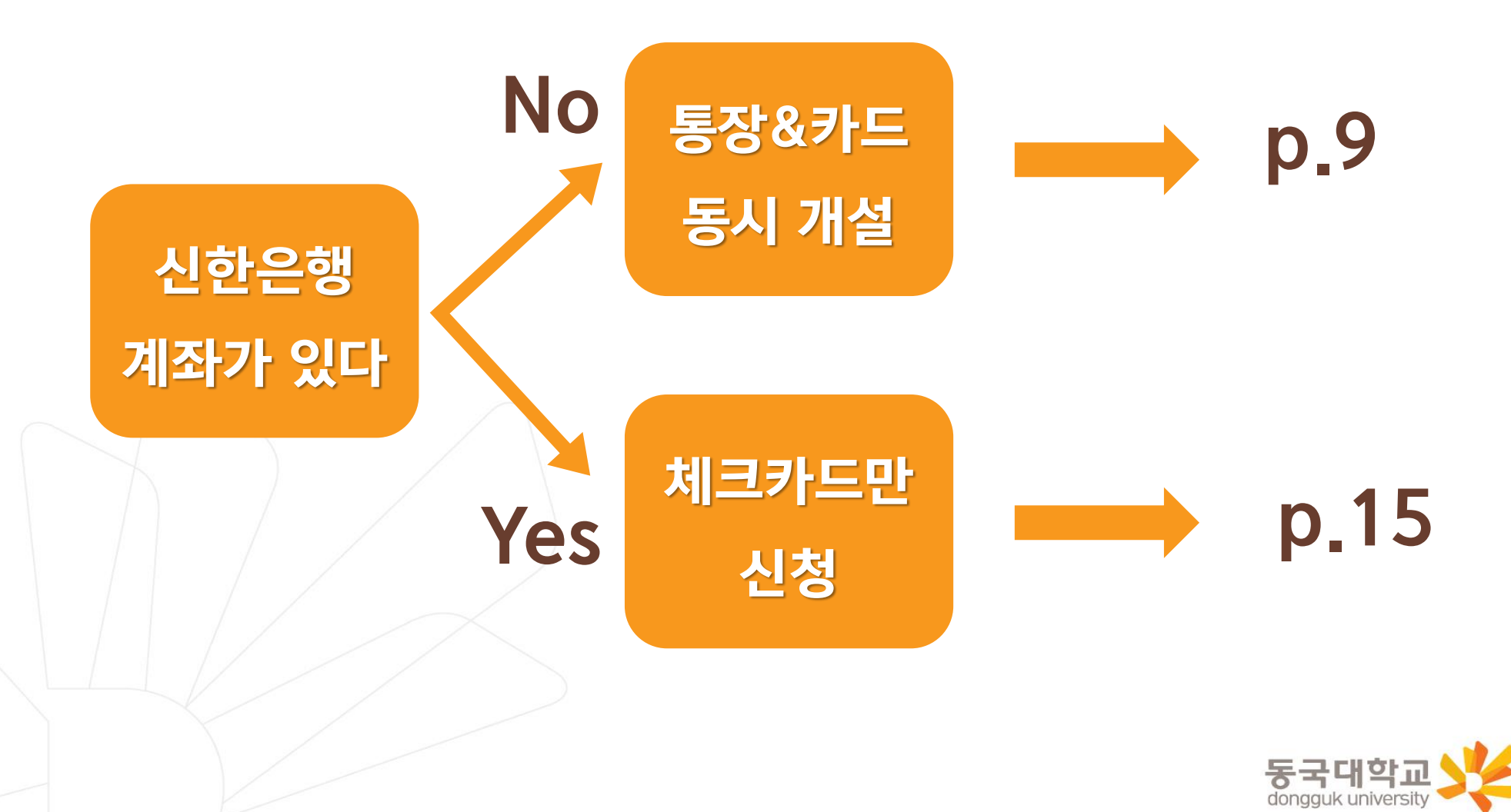

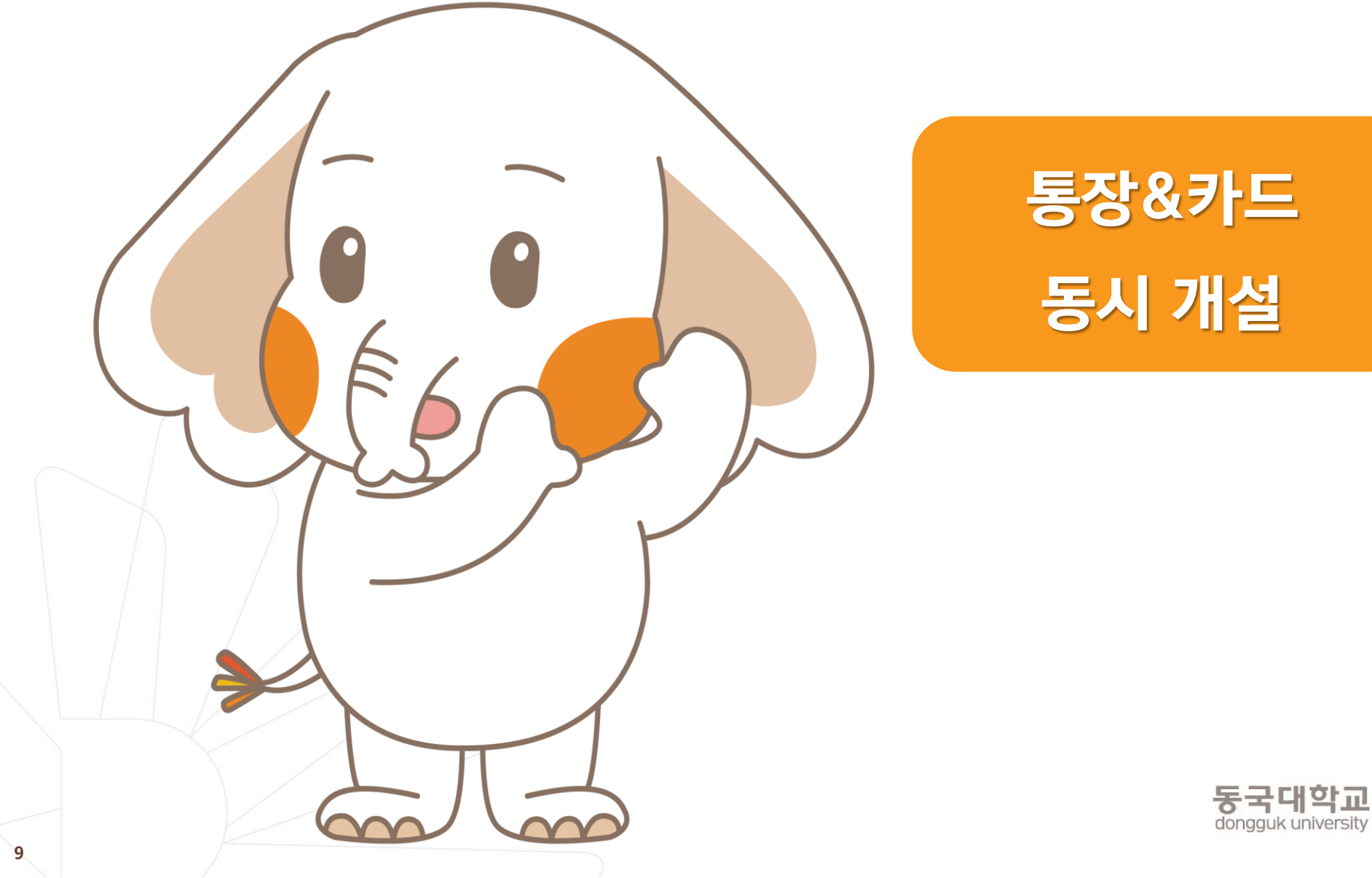

신한 SOL Bank 학생증 신청 QR코드

"신한 SOL Bank" 앱 설치와 회원 가입한 후에, QR코드 찍어서 <u>바로! '신한 SOL뱅크 이동 선택 후 『계좌 + 카드 신청』</u> 하시면 됩니다.

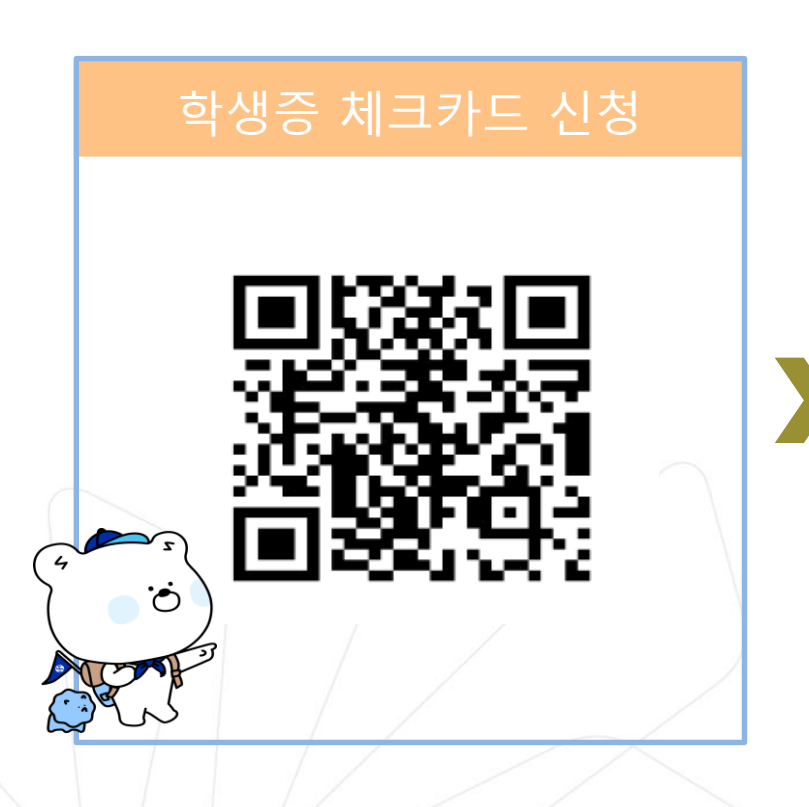

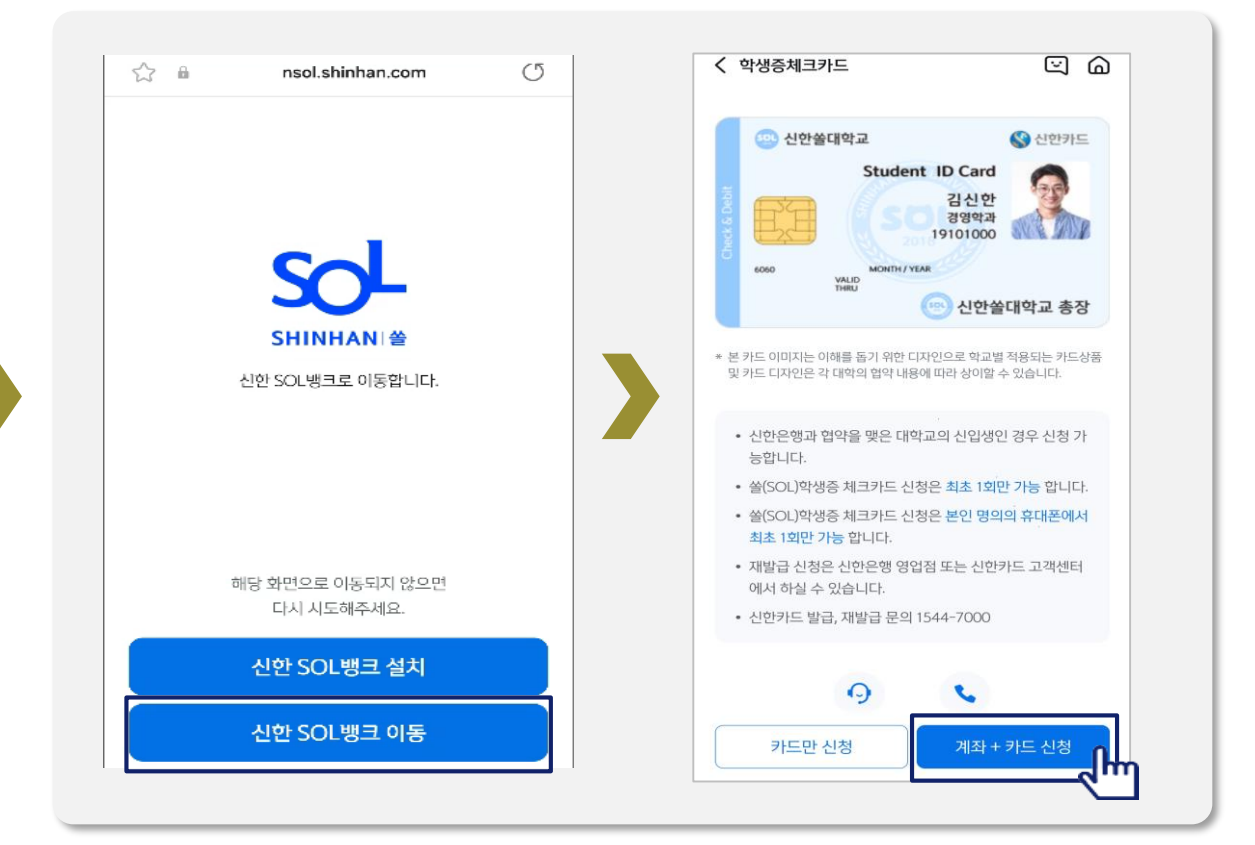

#### URL :

https://nsol.shinhan.com/link.html?pr\_id=PR1201S0002F01&PR\_ID=PR1201S0002F01&prdtCS20=AMA97N

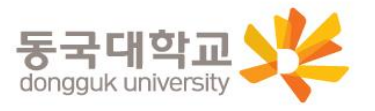

#### 입출금 통장 & 학생증 체크카드 동시 신청하기

신한 SOL Bank에서 입출금 통장 & 학생증 체크 카드 동시 신청하는 방법을 알려드려요!

## ▶ 접속방법 : ① SOL Bank 로그인 ▶ 메인화면 ▶ 상품 ▶ 카드 ▶ 체크카드 ② SOL Bank 로그인 ▶ 전체메뉴 ▶ 상품가입 ▶ 카드 ▶ 체크카드

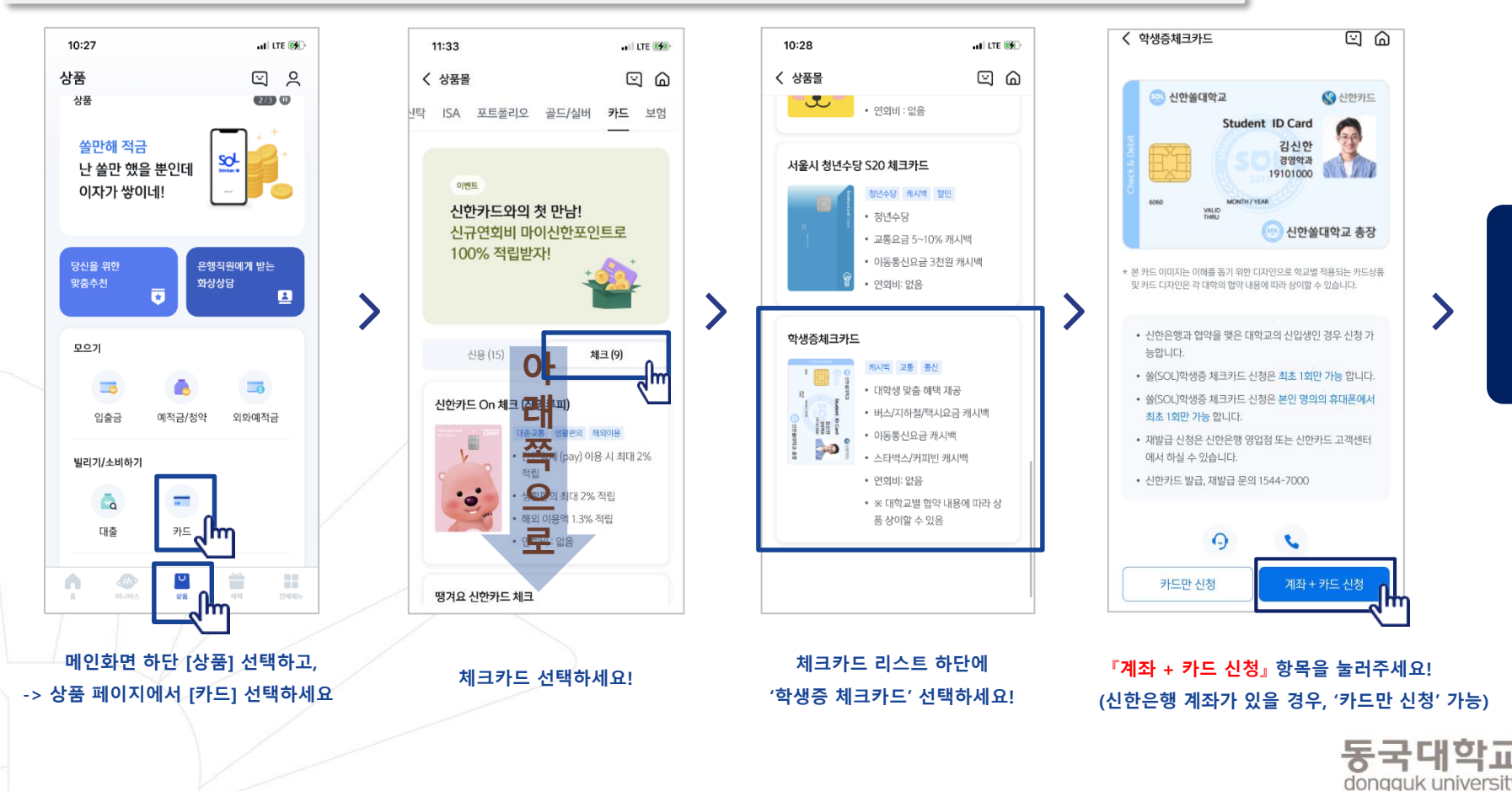

비대면 실명 확인

#### 입출금 통장 & 학생증 체크카드 동시 신청하기

입출금 통장 & 학생증 체크카드 동시 신청 : 본인확인을 위해 비대면 실명 확인 절차가 있어요! (신분증을 준비해주세요.)

#### 비대면 실명확인 절차 ය බ < 입출금통장 비대면 실명 인증 X 비대면 실명 인증 х < $\times$ 비대면 실명확인 Û 입출금계좌신규 업무는 STEP 1 신분증 확인 쏠편한 입출금통장 비대면 실명확인 인증이 필요합니다 가지고 있는 신분증을 직접 촬영하거나 인증하는 방법 중에 선택해주세요. = #모바일이체도 #신한CD,ATM출금도 #수수료완전면제 r 7 신분증 LJ 안면인증과 신한은행이 타 은행으로 1원을 보내는 0 8=00 인증방식 또는 상담원과의 영상통화를 통해 본인확인이 가능합니다. 저축방법 금리 연0.10% 입출금자유 본인확인 수단을 선택하세요. 신분증확인 💶 주민등록증, 운전면허증, > 주민등록증, 운전면허증 가입하기 վեր 안면인증 😐 여권 + 학생증 또는 청소년증 > 본인확인 STEP 02 본인명의 계좌인증, 안면인증 또는 영상통화 다른 은행 계좌인증 아직도 📮 모바일 운전면허증 > 수수료 걱정하세요? 영상통화 인증 > 아무 조건 없이 모바일이체 서비스 이용 시간: 00:30 ~ 23:30 신안은행 atm 인출, 타행 자동이체 수수료 면제 단, 영상통화인증 및 신분증 진위여부 시스템 장애 시 알아두세요. ^ 이용 시간은 다음과 같이 제한됩니다. ① 안면인증 평 일:00:10~23:50 • 본인 실명확인을 위해 반드시 비대면 실명 확인 절차를 ② 다른 은행 계좌인증 토요일:00:13~23:54 진행하셔야 합니다. ③ 영상통화 공휴일:00:20~23:40 • 비대면 실명확인은 신분증 확인 후 영상통화 또는 계좌인 中 택1, 실명인증 진행해주 수수료 증 등으로 본인 확인을 진행하게 됩니다. 세요! 0원 확인

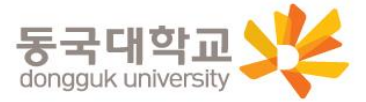

#### 입출금 통장 & 학생증 체크카드 동시 신청하기

실명 확인 절차 이후 입출금 통장 & 학생증 체크 카드 동시 신청하는 방법을 알려드려요!

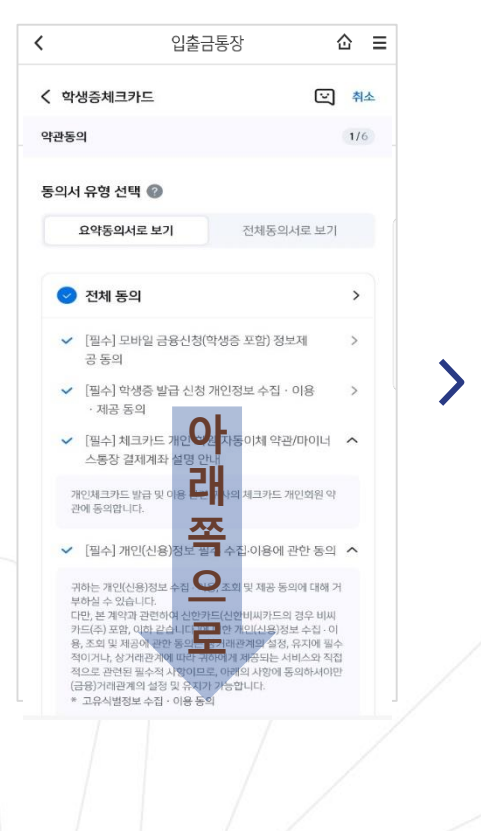

상품별 약관을 읽어보시고

필수 항목은 꼭 동의 눌러주세요!

화면 하단의 다음 버튼 클릭

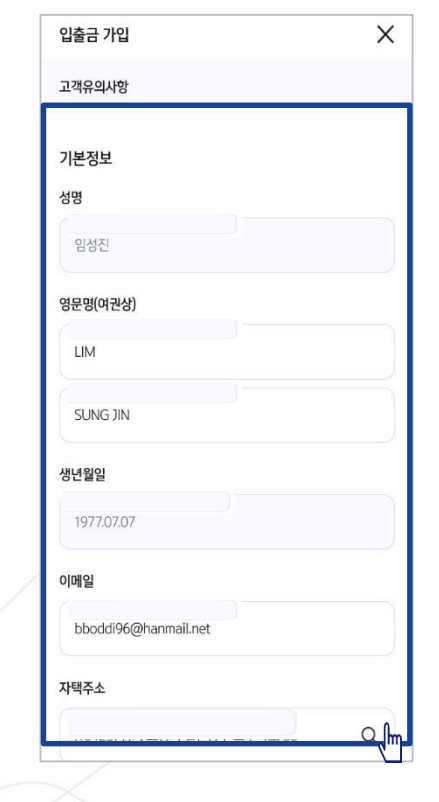

고객 기본정보를 입력합니다.

(고객정보)

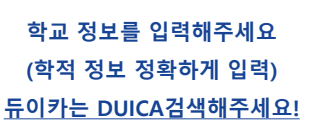

| < 학생증체크카드                       | · 취소             |
|---------------------------------|------------------|
| 기본정보 입력                         | 2/6              |
| • 학번을 잘못 입력할 경우 학생증을 빌<br>해주세요. | [급할 수 없으니 정확히 입력 |
| 이름                              |                  |
|                                 |                  |
| 생년월일                            |                  |
| 휴대폰번호                           |                  |
| 통신사 🗸                           |                  |
|                                 |                  |
| 학교명                             |                  |
| <b>학교명</b><br>검색하여 입력           | Q                |
| 학교명<br>김색하여 입력<br>학번            | C<br>L           |

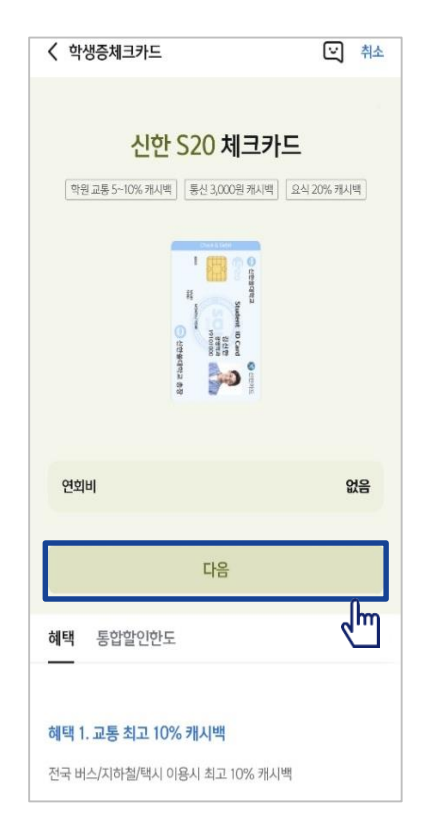

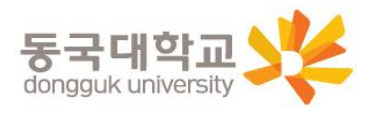

S20 체크카드 학생증카드가 발급 돼요!

#### **입출금 통장 & 학생증 체크카드 동시 신청하기** 실명 확인 절차 이후 입출금 통장 & 학생증 체크 카드 동시 신청하는 방법을 알려드려요!

#### 입출금통장 & 학생증 체크카드 신청

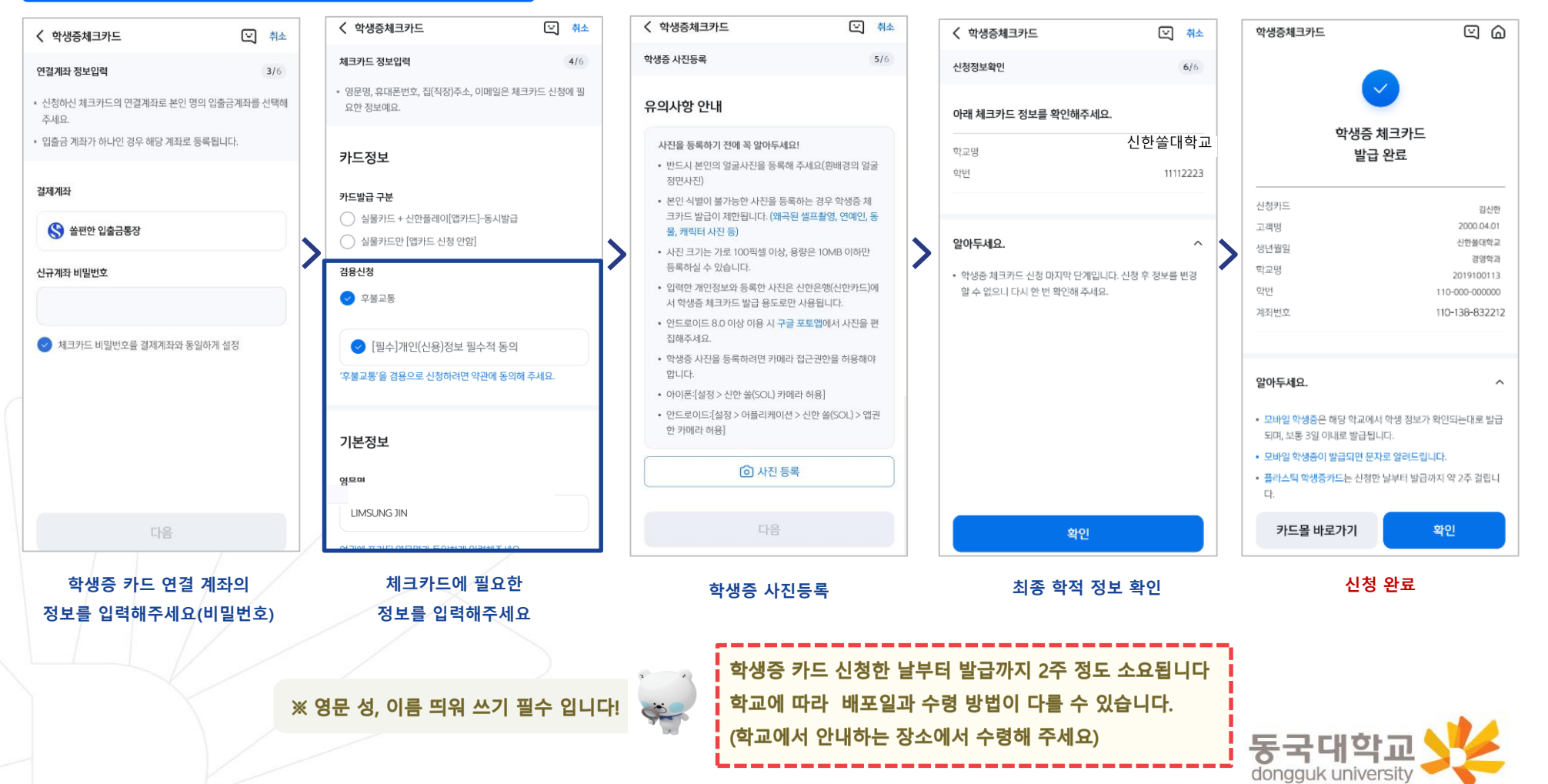

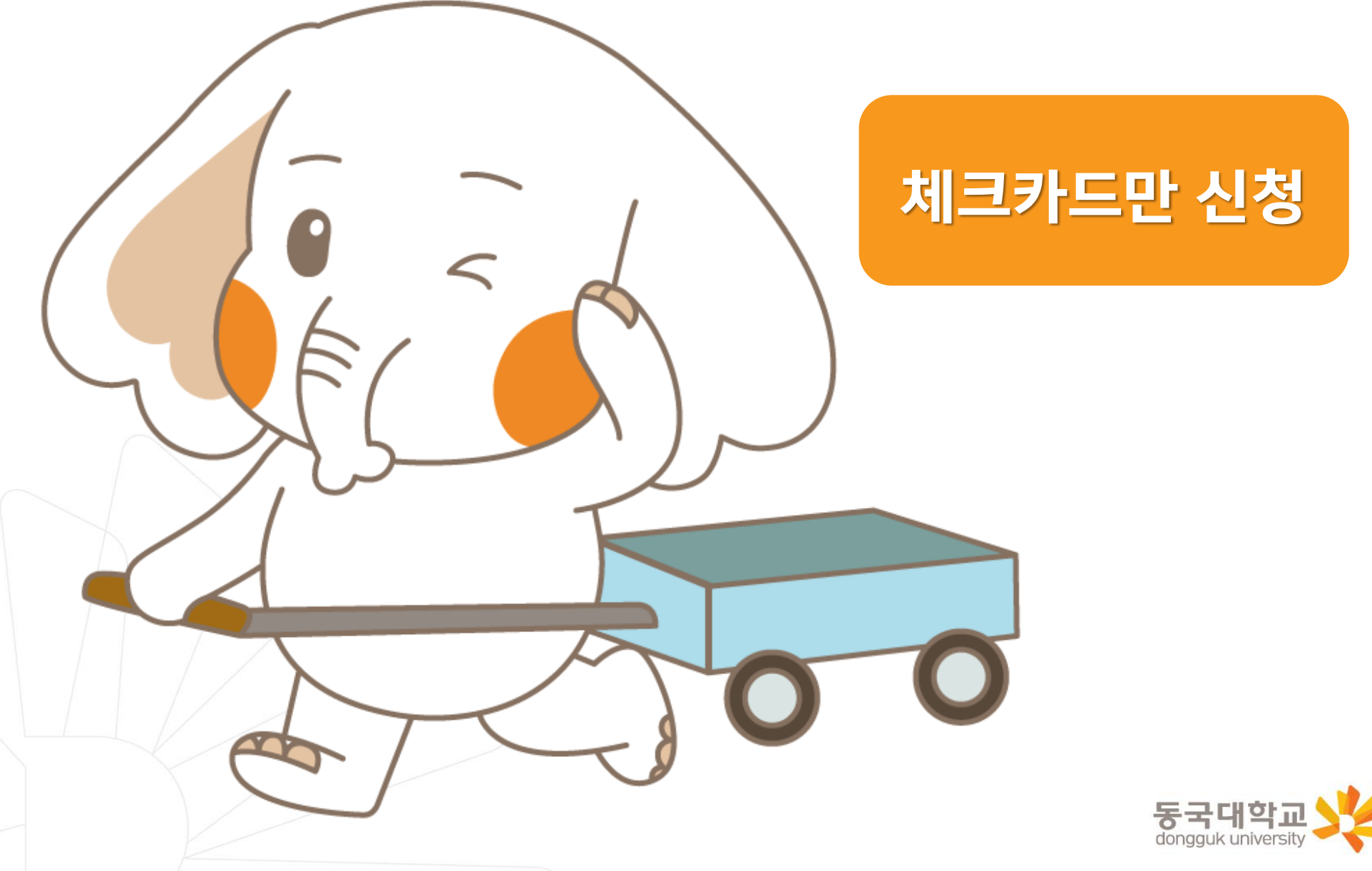

신한 SOL Bank 학생증 신청 QR코드

"신한 SOL Bank" 앱 설치와 회원 가입한 후에, QR코드 찍어서 <u>바로! '신한 SOL뱅크 이동 선택 후 『카드만 신청』</u> 하시면 됩니다.

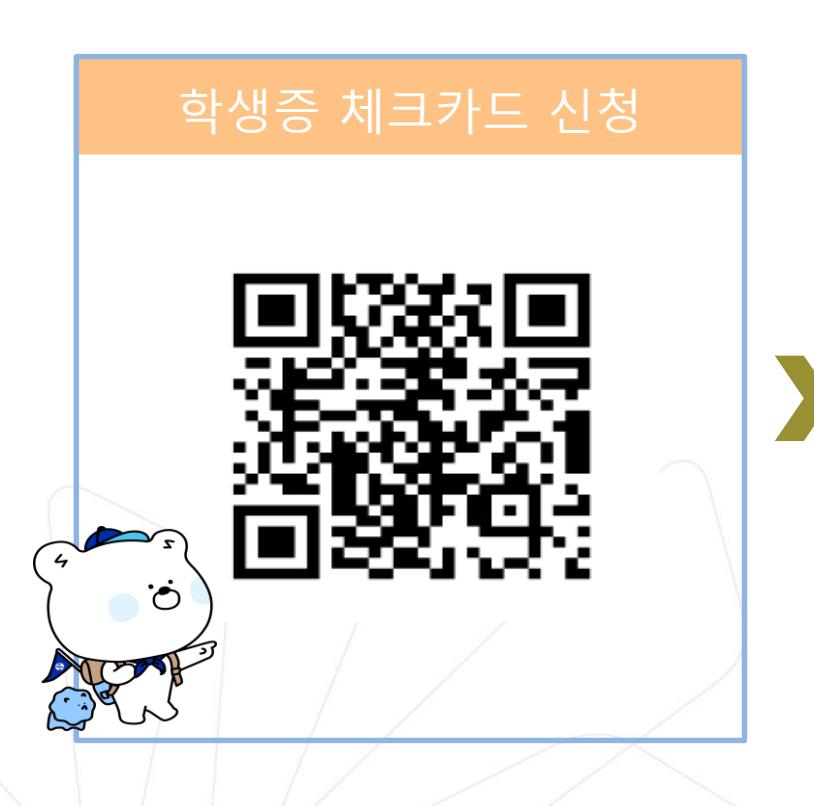

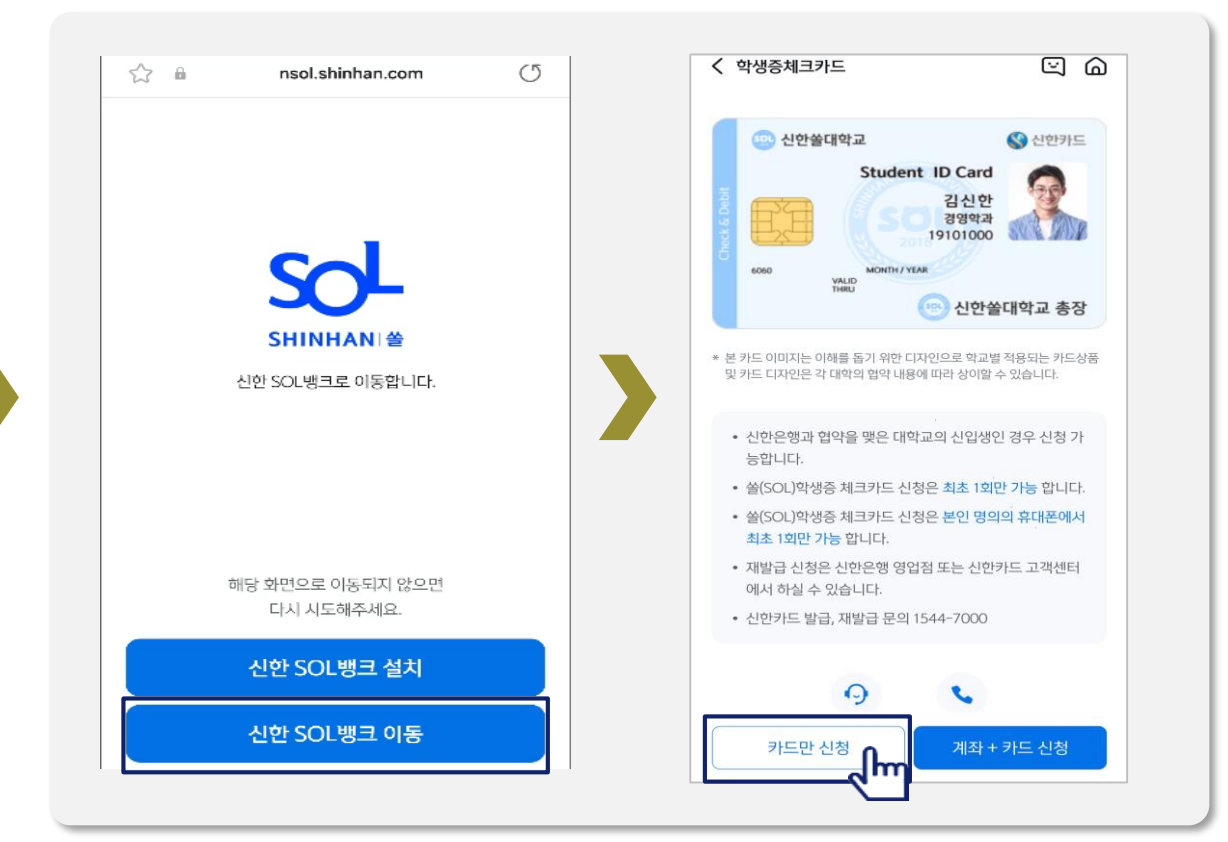

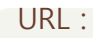

https://nsol.shinhan.com/link.html?pr\_id=PR1201S0002F01&PR\_ID=PR1201S0002F01&prdtCS20=AMA97N

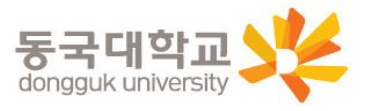

#### 학생증 체크카드만 신청하기

신한 SOL Bank에서 학생증 체크카드만 신청하는 방법을 알려드려요!

#### ▶ 접속방법 : ① SOL Bank 로그인 ▶ 메인화면 ▶ 상품 ▶ 카드 ▶ 체크카드

② SOL Bank 로그인 ▶ 전체메뉴 ▶ 상품가입 ▶ 카드 ▶ 체크카드

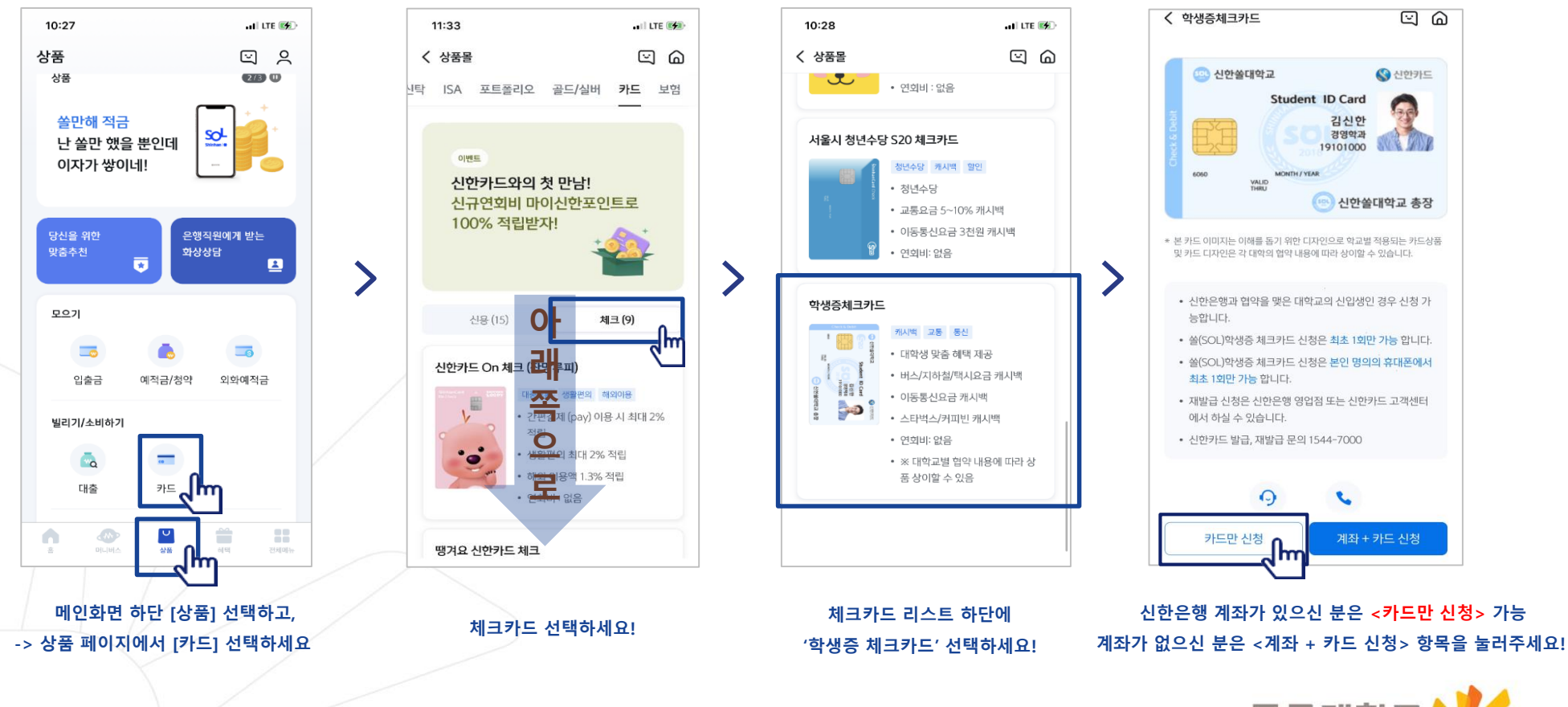

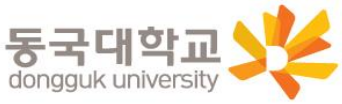

#### 학생증 체크카드만 신청하기 신한 SOL Bank에서 학생증 체크카드만 신청하는 방법을 알려드려요!

>

| 의서             | 유형 선택 🝘                                                                                                    |   |
|----------------|----------------------------------------------------------------------------------------------------|---|
|                | 요약동의서로 보기 전체동의서로 보기                                                                                                    |   |
| 0              | 전체 동의                                                                                                    | > |
| ~              | [필수] 모바일 금융신청(학생증 포함) 정보제<br>공 동의                                                                                                    | > |
| >              | [필수] 학생증 발급 신청 개인정보 수집 · 이용<br>· 제공 동의                                                                                                    | > |
| >              | [필수] 체크카드 개인 회원/자동이체 약관/마이너<br>스통장 결제계좌 설명 안내                                                                                                    |   |
| 가              | 인체크카드 발급 및 이용 관람 이 의 체크카드 개인회원 약<br>에 동의합니다.                                                                                                    |   |
| ~              | [필수] 개인(신용)정보 프라스칩·이용에 관한 동의                                                                                                    |   |
| 구부디키 용초 초 (1 * | 하는 개인(신용)정보 수집 이용, 조회 및 제공 동의에 대해 거<br>하실 수 있습니다.<br>만, 큰 계약과 관련하여 신한 전비씨가드의 경우 비씨<br>드(추) 포함, 이하 같습니다.)에 대한 개인(신용)정보 수집 이<br>, 초의 및 제공에 관한 동일는 성기(레란게)의 실형, 유지에 필수<br>이거나, 상거레관계에 따라 귀(1) 계 채공되는 서비스와 직접<br>으로 관련된 별수적 사람이다. 고려역 사람에 등의하셔이만<br>58)거레관계의 실정 및 유지가 가동합니다.<br>고유식법정보 수집 · 이용 동일 |   |

| 상품별 약관을 읽어보시고      |
|--------------------|
| 필수 항목은 꼭 동의 눌러주세요! |
| 화면 하단의 다음 버튼 클릭    |

| 상품별 약관을 읽어보시고     |
|-------------------|
| 수 항목은 꼭 동의 눌러주세요! |
| 화면 하단의 다음 버튼 클릭   |

| < 학생증체크카드                                           | [고] 취소           |
|-----------------------------------------------------|------------------|
| 기본정보 입력                                             | 2/6              |
| <ul> <li> 학번을 잘못 입력할 경우 학생증을 빌<br/>해주세요.</li> </ul> | '급할 수 없으니 정확히 입력 |
| 이름                                                  |                  |
| 생년월일                                                |                  |
| 휴대폰번호                                               |                  |
| 통신사 🗸<br>학교명                                        |                  |
| 검색하여 입력                                             | ر<br>م           |
| 학번                                                  |                  |
| 4~14자리 입력                                           |                  |

학교 정보를 입력해주세요 (학적 정보 정확하게 입력) <u> 듀이카는 DUICA검색해주세요!</u>

| < 학생증체크:    | 카드                                                                                                    | ☑ 취소                      |
|-------------|----------------------------------------------------------------------------------------------------|---------------------------|
| 학원 교통 5~109 | <b>신한 S20 체크</b> 키<br>% 캐시백 ] 통신 3,000원 캐시빅                                                                                                    | <b>가드</b><br>텍 요식 20% 캐시백 |
|             | Setting of the set of the set of |                           |
| 연회비         |                                                                                                    | 없음                        |
|             |                                                                                                    |                           |
|             | 다음                                                                                                    |                           |

>

학생증 카드가 발급 돼요!

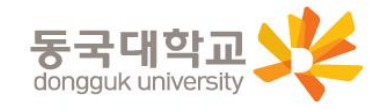

### 학생증 체크카드만 신청하기

신한 SOL Bank에서 학생증 체크카드만 신청하는 방법을 알려드려요!

#### 입출금통장 & 학생증 체크카드 신청

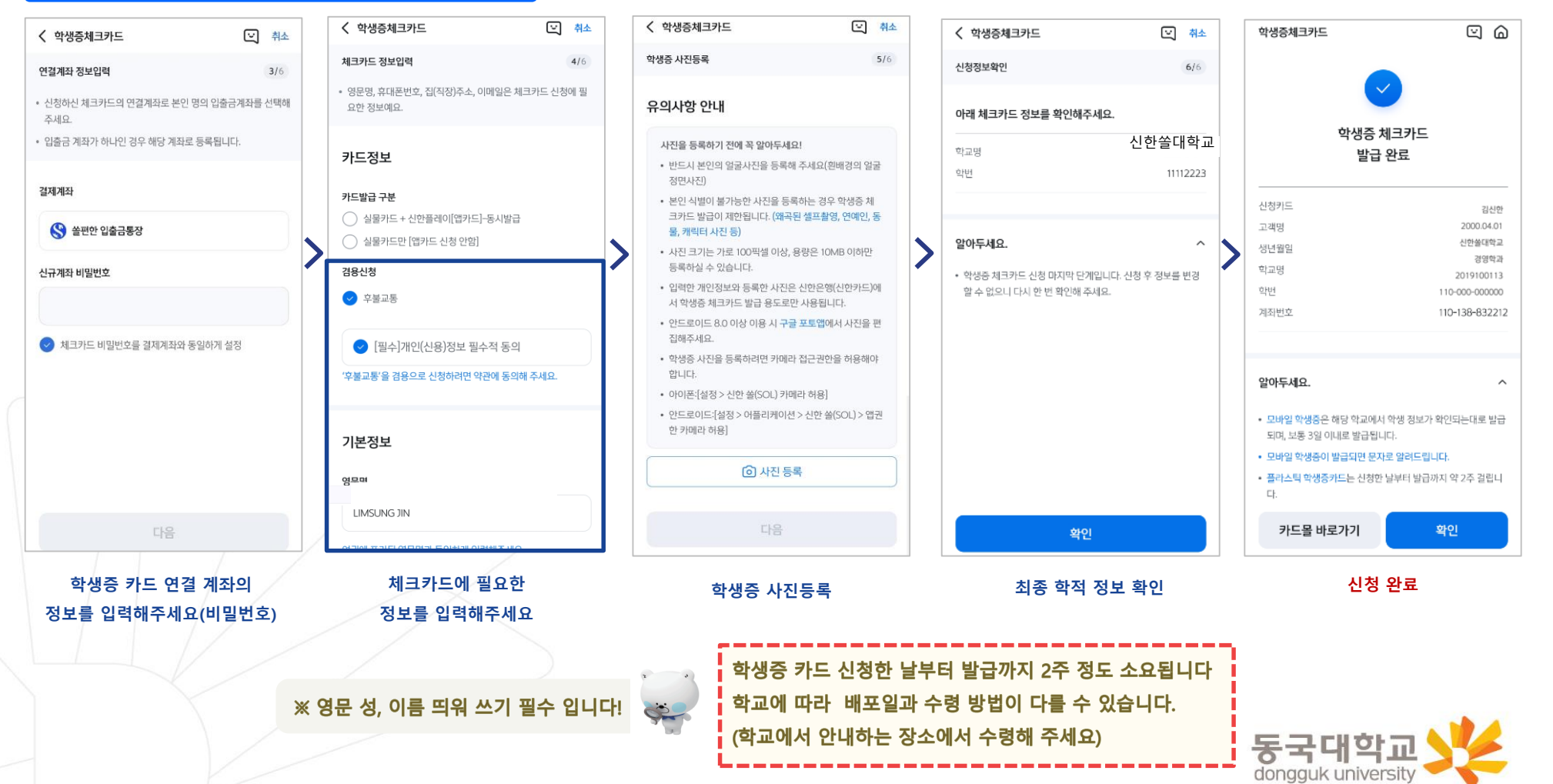

## <u>STEP1. 중앙도서관과 신한 카드사 모두 분실신고</u>

신한카드 학생증 분실 시

교내 기능 정지 ▶ 중앙도서관 ☎ 02)2260-8622~3 은행 기능 정지 ▶ 신한카드 ☎ 1544-7200

# STEP2. 가까운 신한은행 지점 방문하여 재발급하거나 신한 카드사 재발급 신청

※ 신한 카드사를 통하여 학생증 분실신고 후 즉시 재발급을 하는 경우, 중앙도서관에 교내 기능 정지를 위한 분실신고를 별도로 하지 않아도 됩니다.

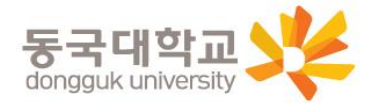

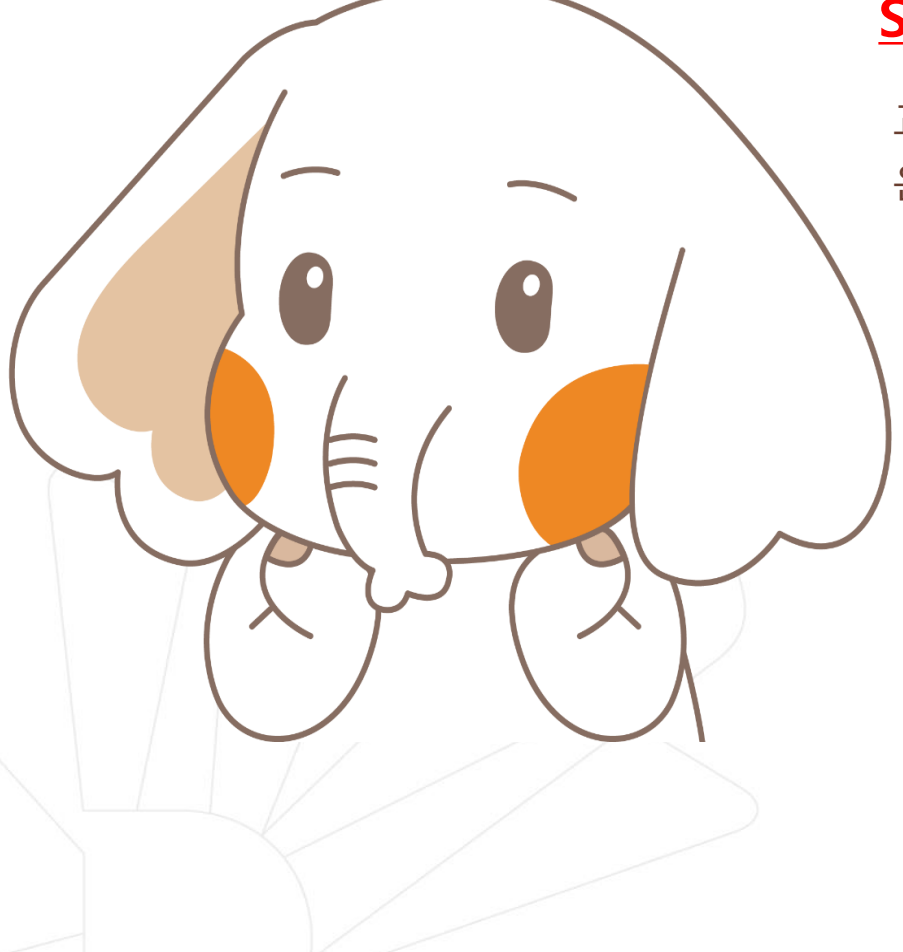

## 분실신고 및 재발급 신청

## 학생증 재발급 유의사항

## 1) 학생증 IC칩 훼손으로 인한 재발급

- 가까운 은행 지점 방문신청 혹은 카드사에 전화 신청

**2) 사진 변경, 전과, 개명으로 인한 재발급** <u>반드시 학생CS센터로 문의 후</u> 은행 재발급 신청

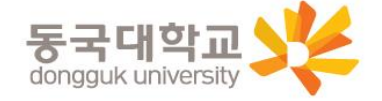

## 학생증 FAQ

## FAQ

#### Q 1. 학생증 신청 기간에 신청을 못했어요. 어떻게 해야 하나요?

A : 신청 기간에 신청을 못 하였어도 이후 **2차 신청 기간에 신청이 가능합니다.** 다만, 신청 기간 이후 신청한 학생증은 발급이 지연될 수 있습니다.

#### Q 2. 학생증 신청을 이미 했는데 사진을 변경하고 싶어요.

A : 학생증은 신청 다음날에 발급 진행이 시작되어 중간에 사진을 변경하실 수 없습니다. 사진 변경을 희망하시는 경우, 신청 기간 이후에 학생CS센터로 연락 바랍니다. (사진 변경 후 체크카드형 학생증 재발급 비용 없음) / 학생CS센터 ☎ 02-2260-8662

Q 3. 학생증 수령은 어디서 수령하나요?

A : <u><신한 체크카드형> 신한은행 동국대학교지점 ☎ 02-2278-7067</u>

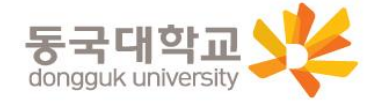

# 감사합니다.

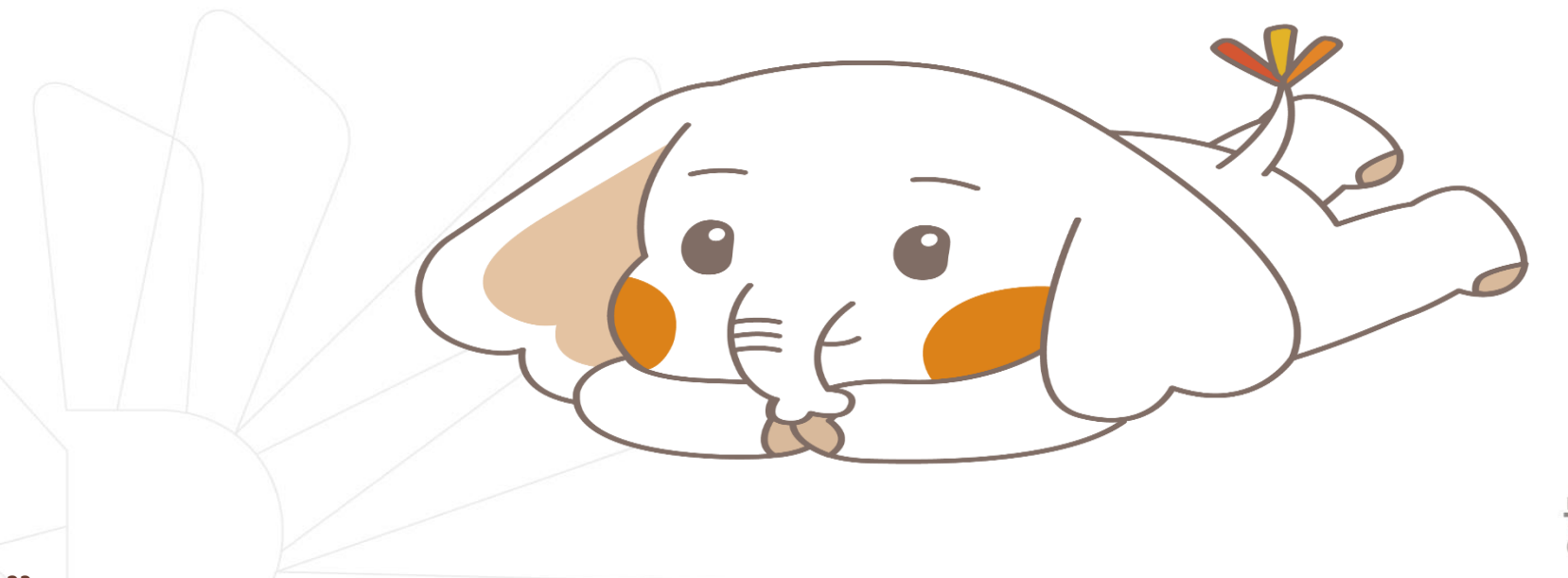

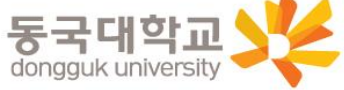